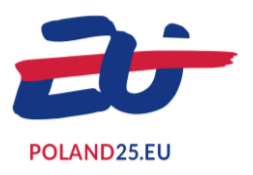

## PRZEWODNIK NOVENTO: OGÓLNODOSTĘPNA STRONA DLA DELEGATÓW - TRYB INDYWIDUALNY

## 1. WPROWADZENIE

NOVENTO to platforma internetowa do zarządzania wnioskami akredytacyjnymi na wydarzenia organizowane w ramach Polskiej Prezydencji w Radzie Unii Europejskiej 2025. Aby optymalnie korzystać z platformy, należy aktywować JavaScript w przeglądarce internetowej. W razie problemów należy skontaktować się z działem IT.

Niniejszy przewodnik przedstawia krok po kroku procedurę ubiegania się o akredytację na jedno lub kilka wydarzeń.

## 2. LOGOWANIE I IDENTYFIKACJA

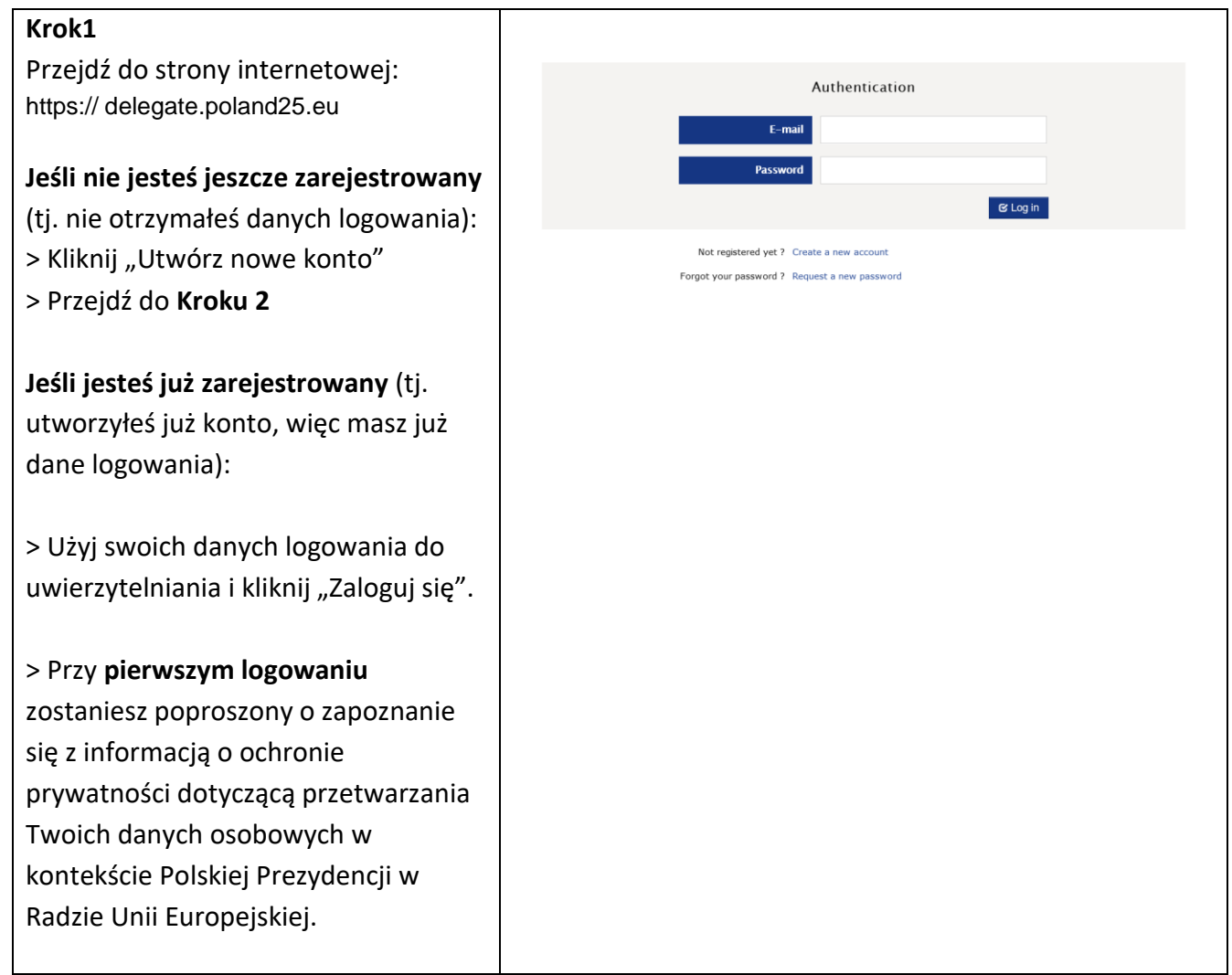

> Wprowadź kod dostępu do konkretnego wydarzenia, który otrzymałeś od organizatora. Umożliwi to zarejestrowanie danych osobowych. Jeśli kiedykolwiek zostałeś zaproszony na kilka wydarzeń podczas Prezydencji, "kod dostępu" jest inny dla każdego wydarzenia. Adres e-mail i hasło używane do łączenia się ze strony głównej pozostają takie same. Jeśli będziesz chciał sprawdzić swój status akredytacji na kilka wydarzeń, musisz zalogować się osobno dla każdego wydarzenia, używając kodu dostępu specyficznego dla każdego z nich.

# W przypadku utraty danych logowania:

> Kliknij "Zawnioskuj o nowe hasło"

> Przejdź do Kroku 6

#### Krok 2

Jeśli rejestrujesz się jako nowy użytkownik (tj. nie otrzymałeś danych logowania):

> Wprowadź swój adres e-mail;

 > Wybierz hasło, którego chcesz używać;

> Podaj swoje imię i nazwisko;

 > Wybierz język, w którym chcesz złożyć wniosek o akredytację;

 > Wprowadź kod weryfikacyjny wyświetlony na ekranie (dostępna jest również wersja audio);

> Kliknij "Zatwierdź".

Link aktywacyjny do konta zostanie wysłany na podany adres e-mail (nie zapomnij sprawdzić spamu).

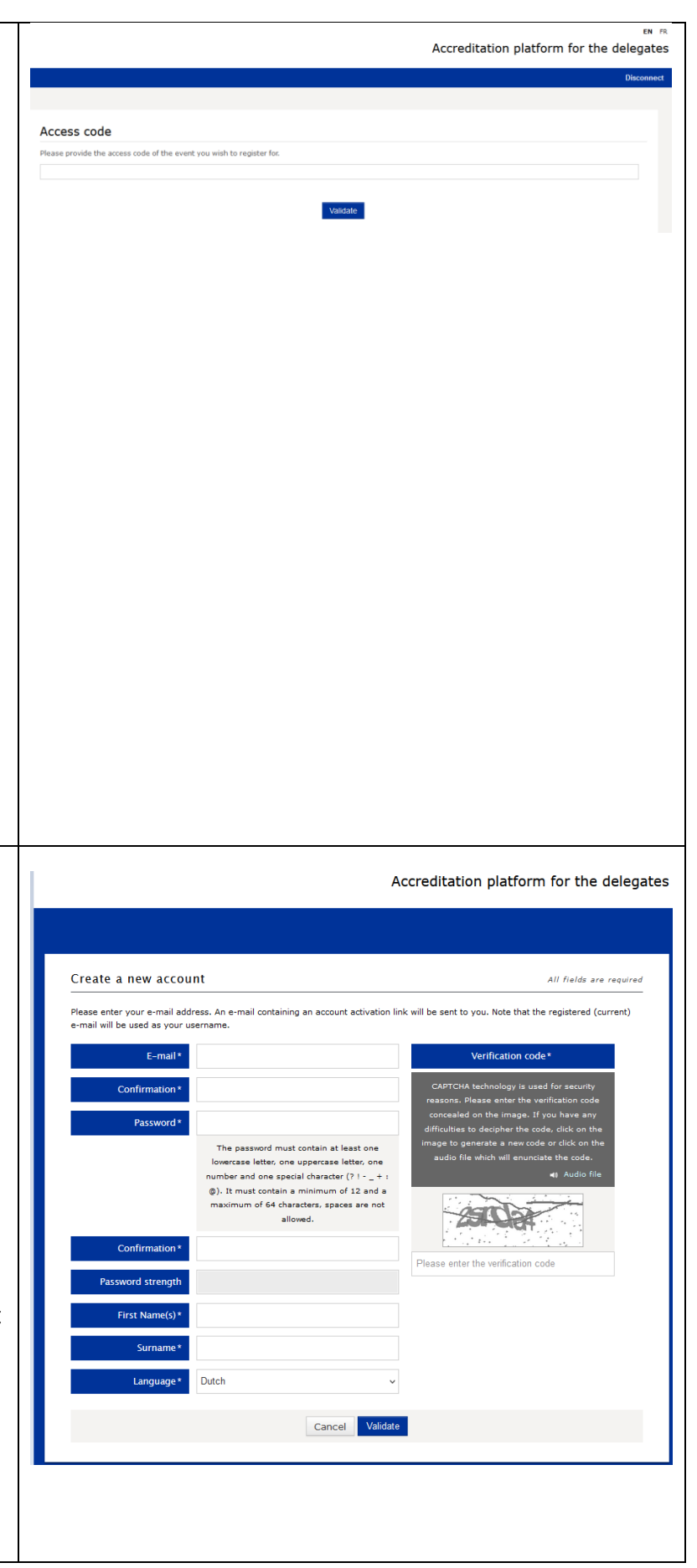

Po aktywacji konta należy ponownie rozpocząć od strony logowania (patrz **Krok 1**).

## 3. DANE OSOBOWE

| Krok 3                                                                                                    | Meetinns                                                                                                    |
|----------------------------------------------------------------------------------------------------|----------------------------------------------------------------------------------------------------|
| <ul> <li>Wypełnij formularz:</li> <li>1. Pola oznaczone gwiazdką<br/>muszą zostać wypełnione.</li> <li>2. Prosimy o przesłanie zdjęcia<br/>identyfikacyjnego (format jpg,<br/>png, gif lub bmp: mniej niż 5<br/>MB).</li> <li>Kliknij "Zapisz i przejdź dalej" i przejdź<br/>do Kroku 4.</li> </ul>                                         | Profile Transport Hotel Program     Personal information   First Name(s)* Surname*     Position* Function   Select an option     Select an option     Caternation and the select and option     Position* Function   Select an option     Caternation and the select and option     Position *     Position *     Pormate: sign_opg_off     Maximum weight: S MB     Recommended size: 640x640 pixels   Date of birth *     City of birth   Idmm/yyyy |
| Krok 4                                                                                                    |                                                                                                    |
| W zależności od wydarzenia, możesz<br>kliknąć "Dokumenty", aby zobaczyć<br>dokumenty powiązane z tym<br>wydarzeniem.<br><u>Powinieneś</u> kliknąć na sekcję<br>"Program", aby sprawdzić, czy musisz<br>zarejestrować się na określone części<br>programu (np. program<br>przedpołudniowy lub popołudniowy,<br>grupy dyskusyjne, lunch itp.) | Meetings                                                                                                    |
| Krok 5<br>Pulpit nawigacyjny zawiera<br>podsumowanie bieżącego wniosku o<br>akredytację. Po zaakceptowaniu lub<br>odrzuceniu akredytacji na skrzynkę<br>pocztową użytkownika zostanie<br>wysłana wiadomość e-mail.                                                                                                    | Personal information Password Disconnect In progress Meeting TEST Incert M.                                                                                                    |

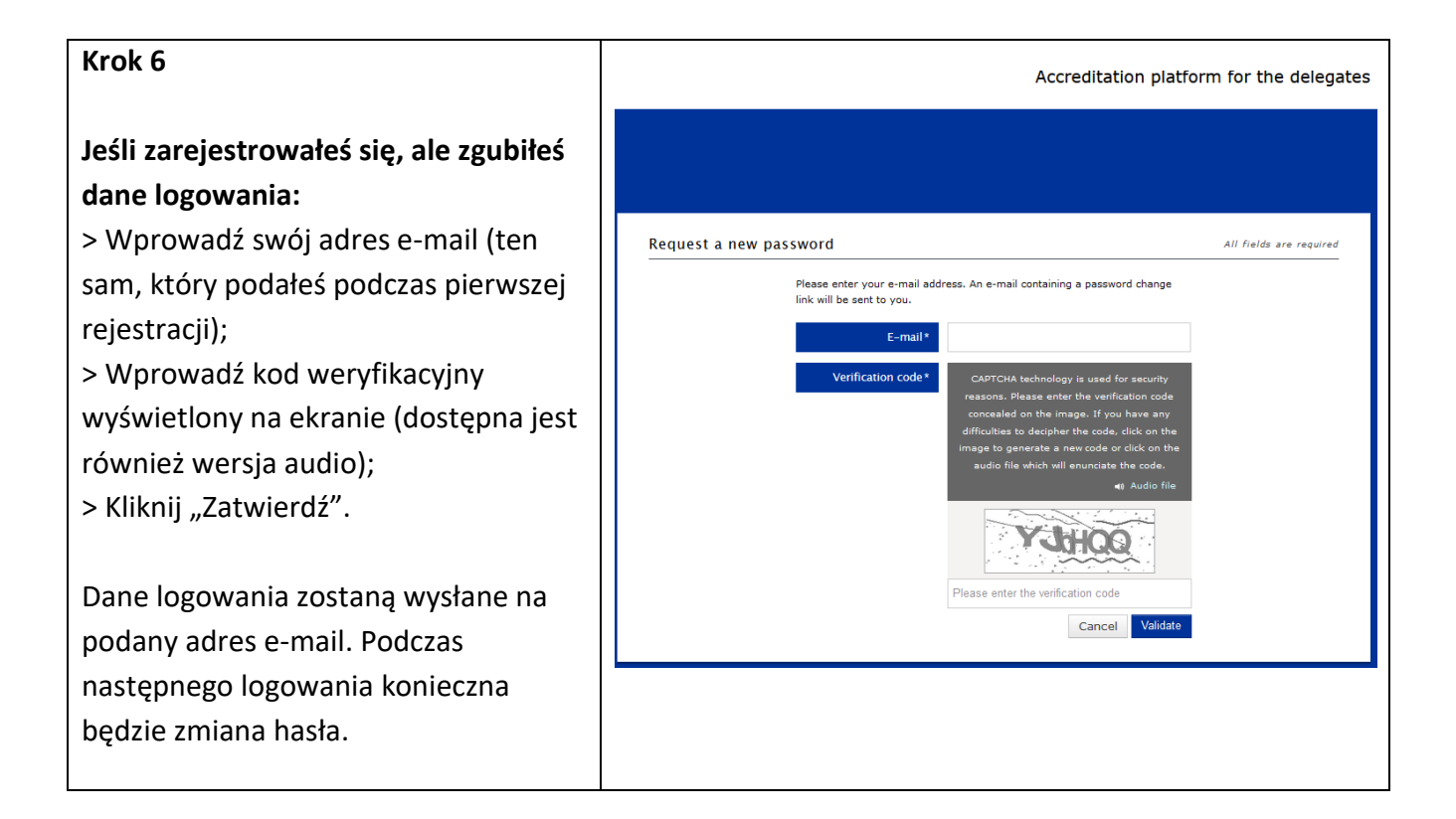